## 悠遊付 EASYWALLET-會員註冊流程

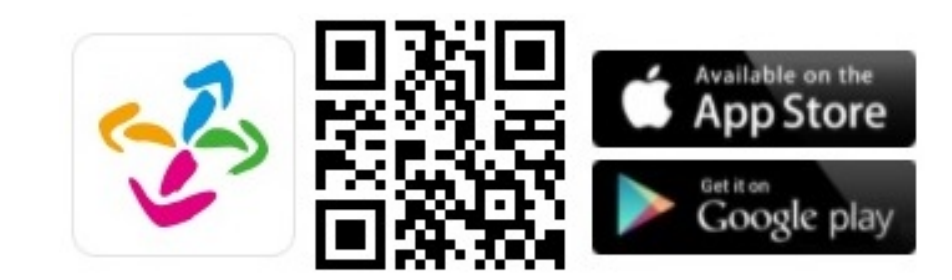

### 電支會員註冊流程

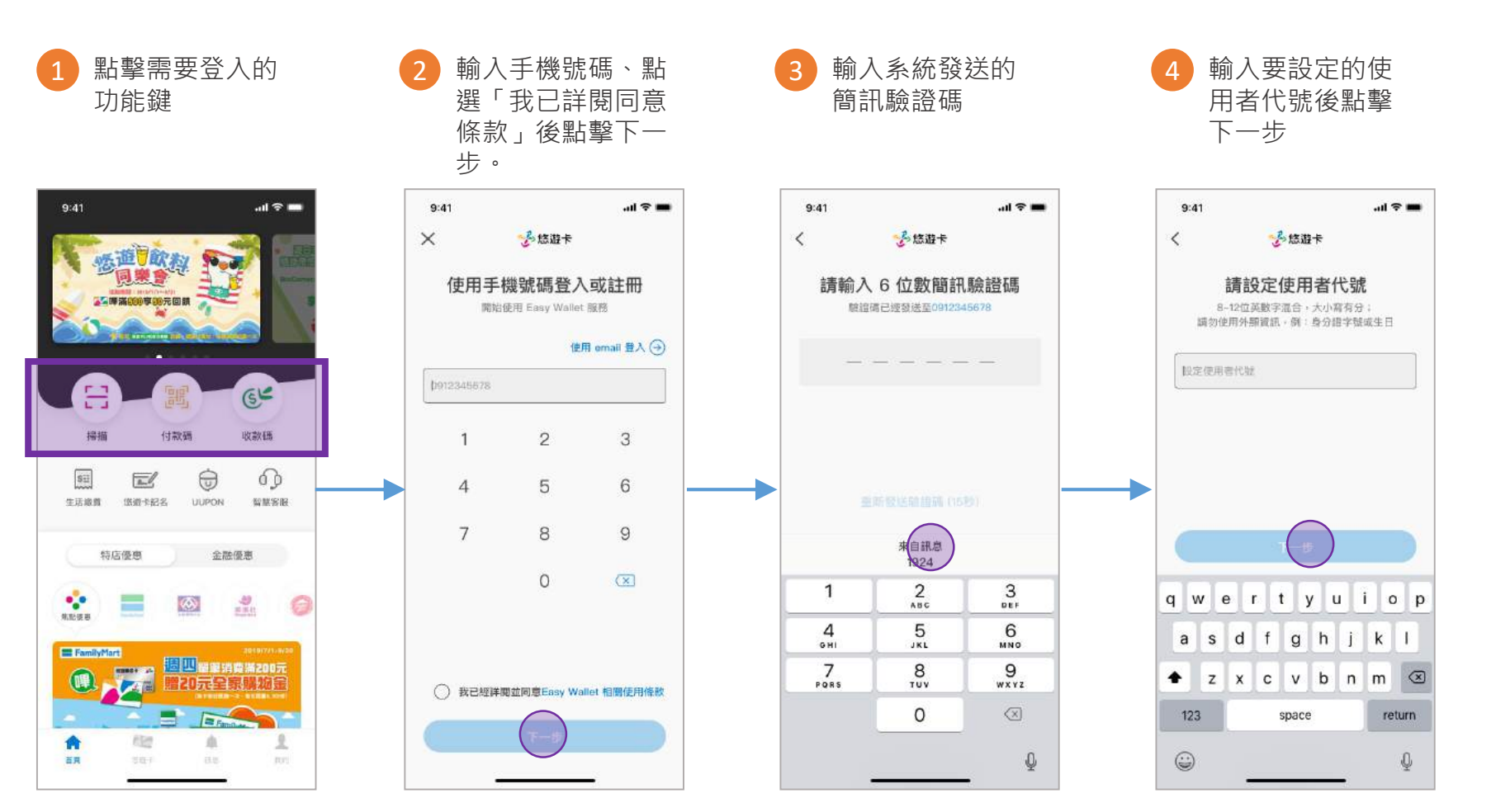

需要填寫的欄位

電支會員註冊流程

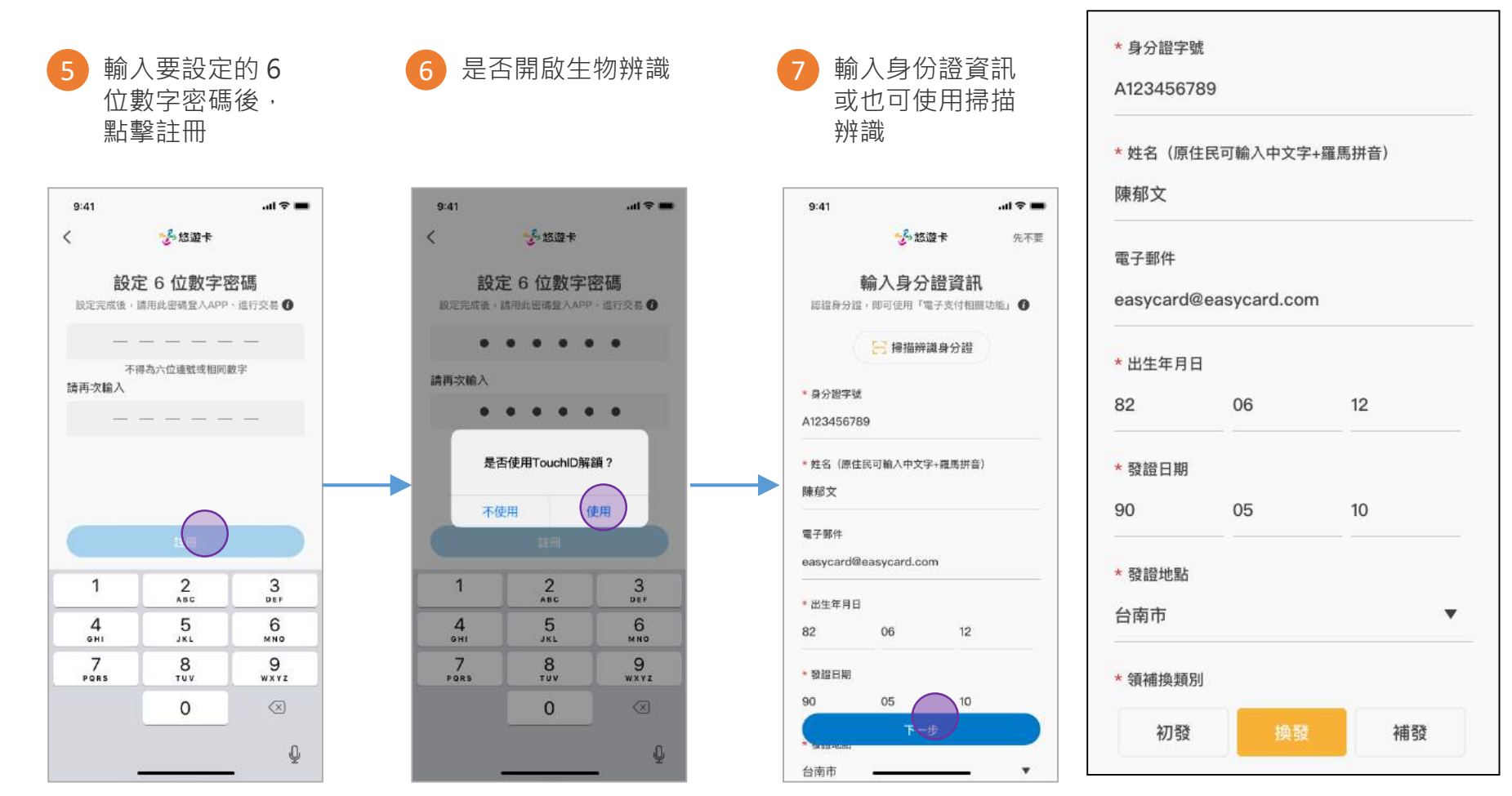

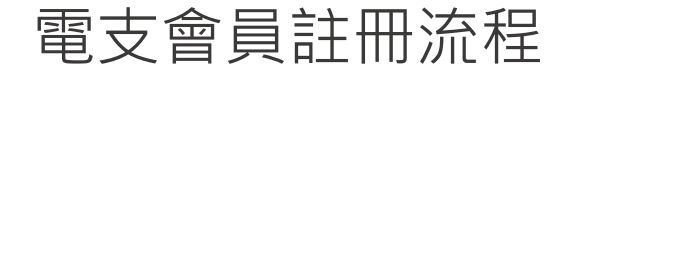

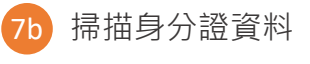

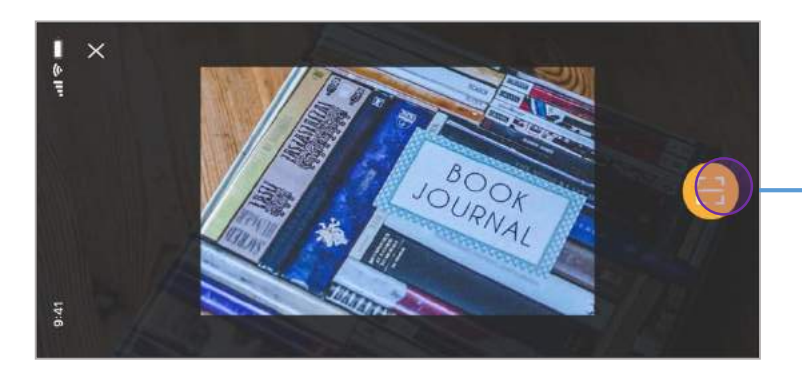

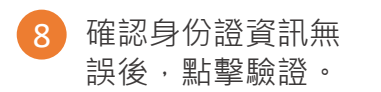

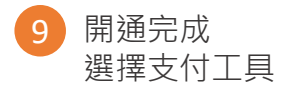

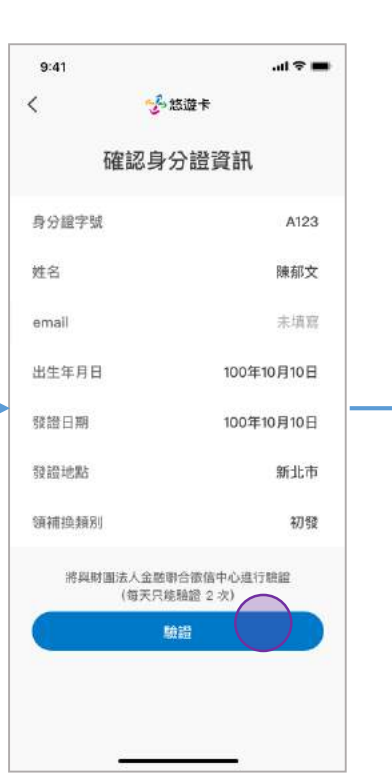

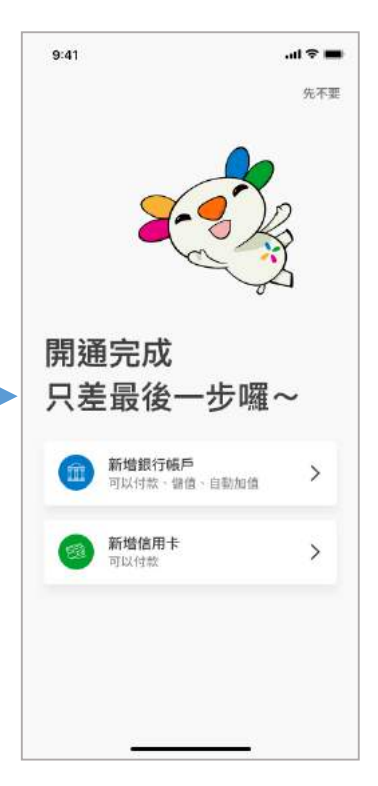

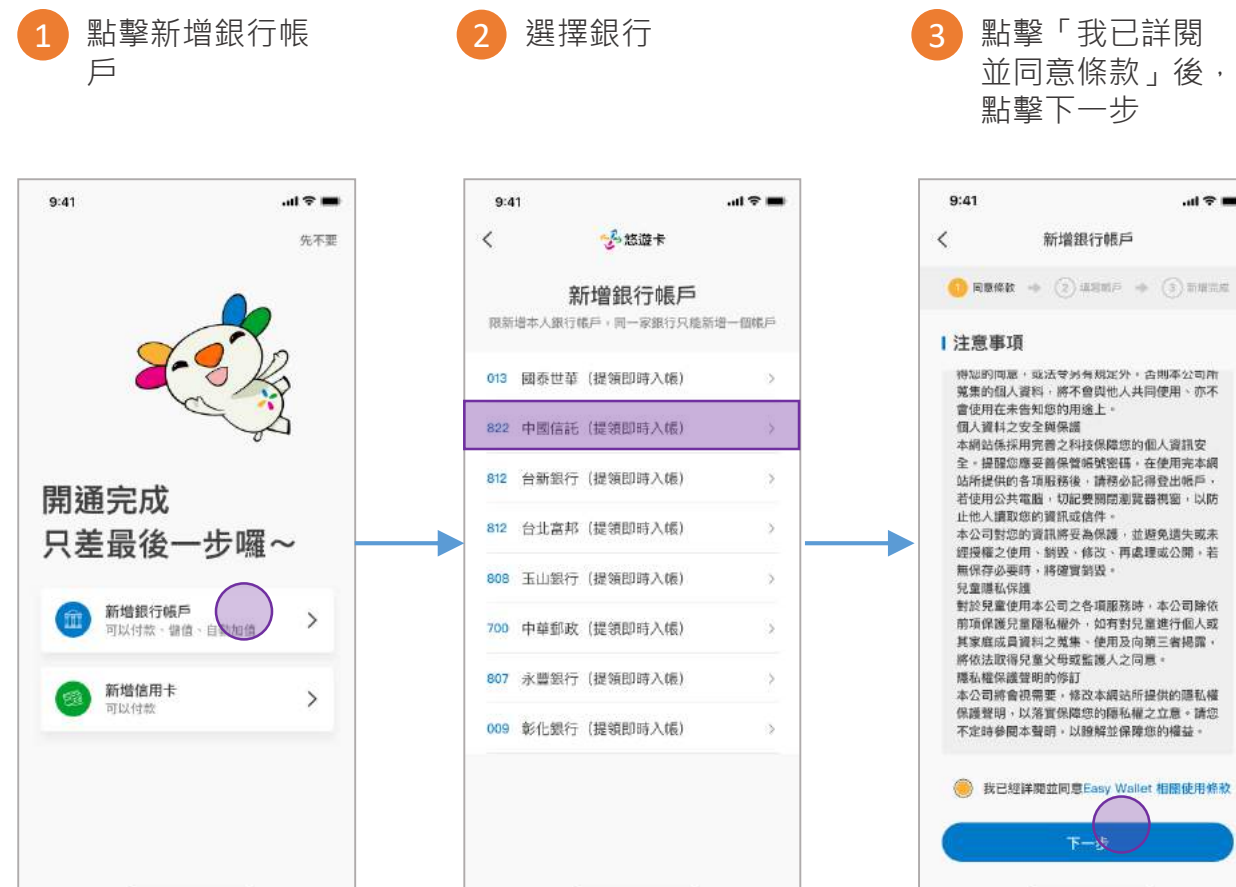

點擊「我已詳閱 並同意條款」後, 點擊下一步

新增銀行帳戶

.ul 🕆 🚥

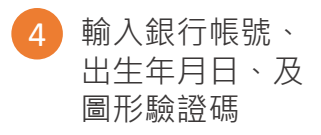

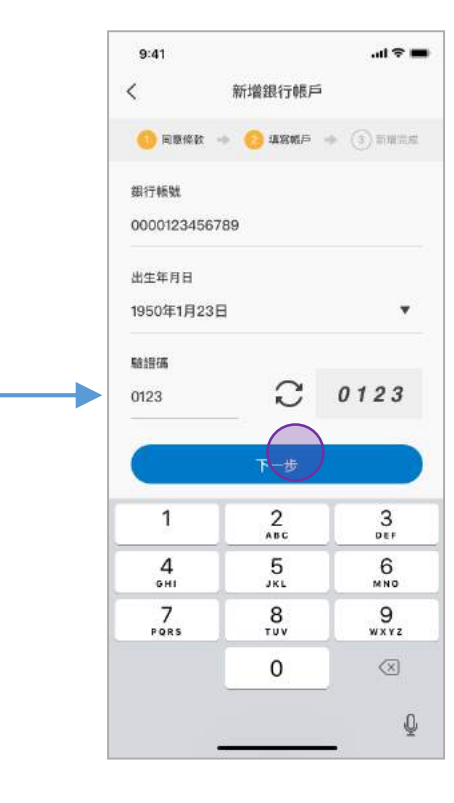

#### 新增銀行帳戶

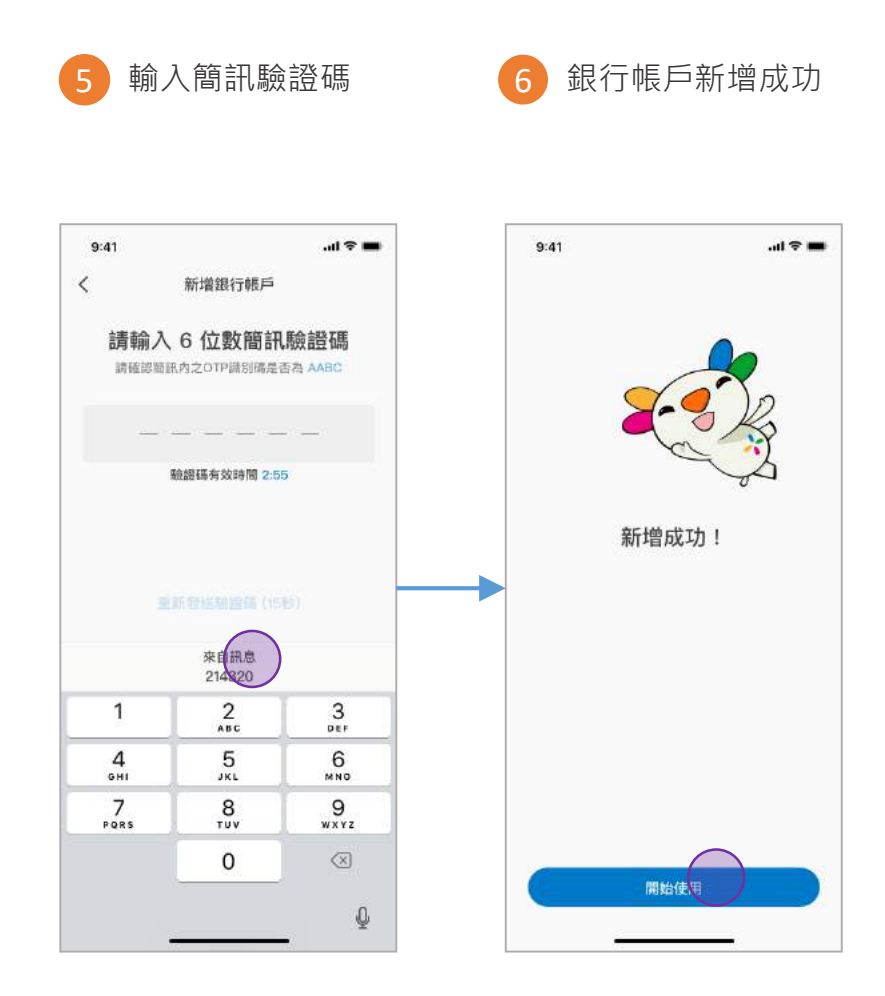

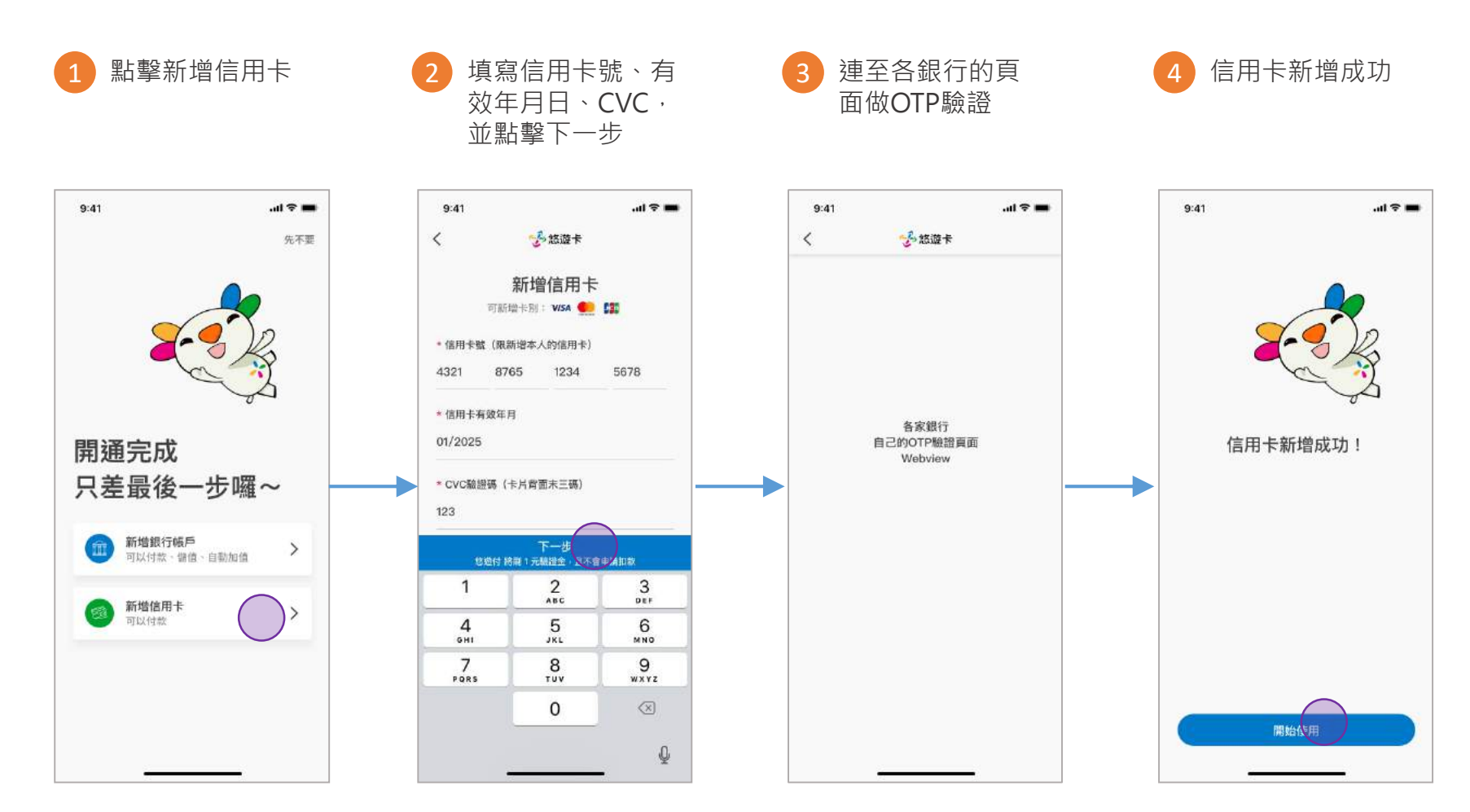

新增信用卡

### 悠遊付 EASYWALLET-未成年會員註冊流程

#### 未成年電支註冊流程

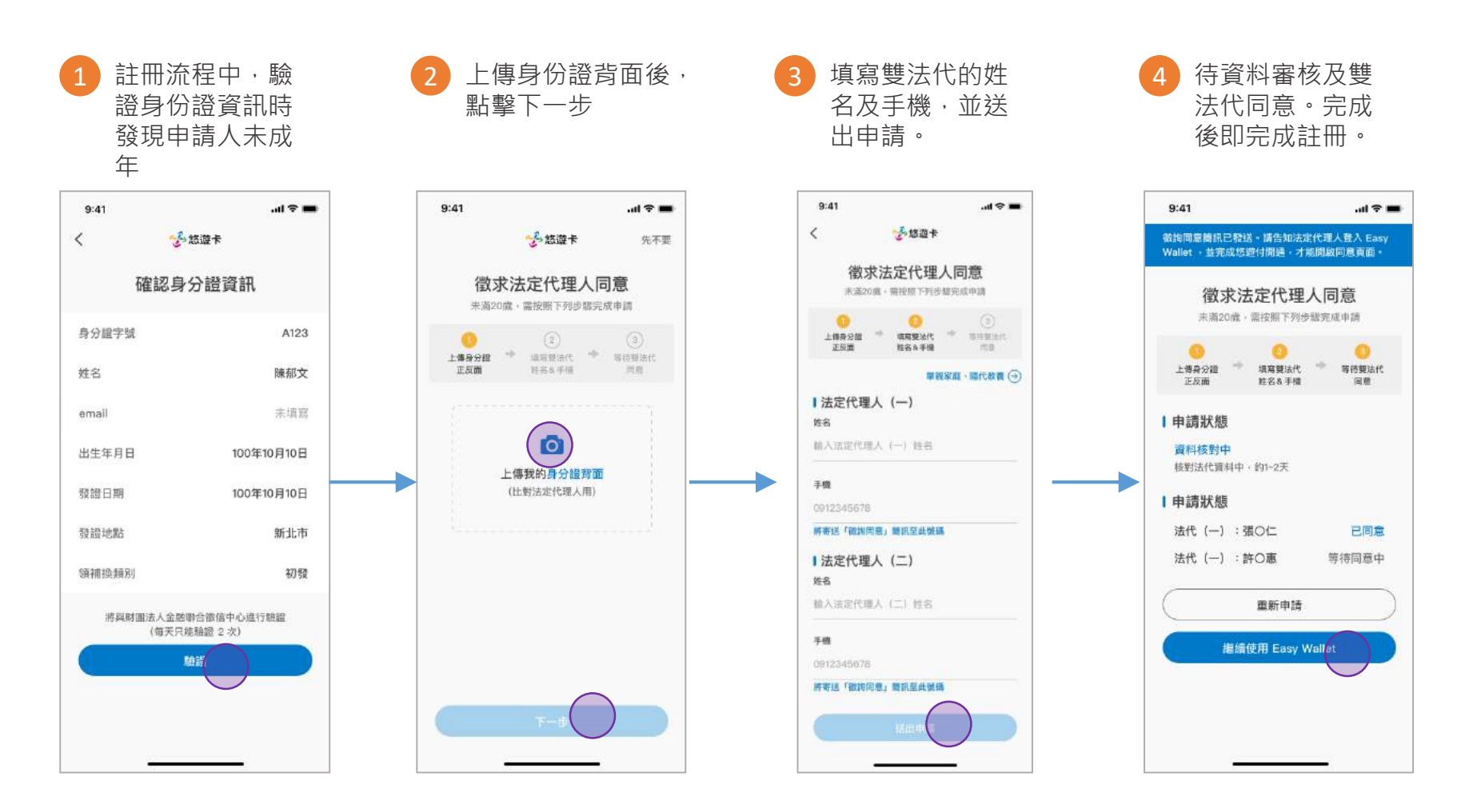

## 悠遊付 EASYWALLET-登入流程

手機會員登入流程

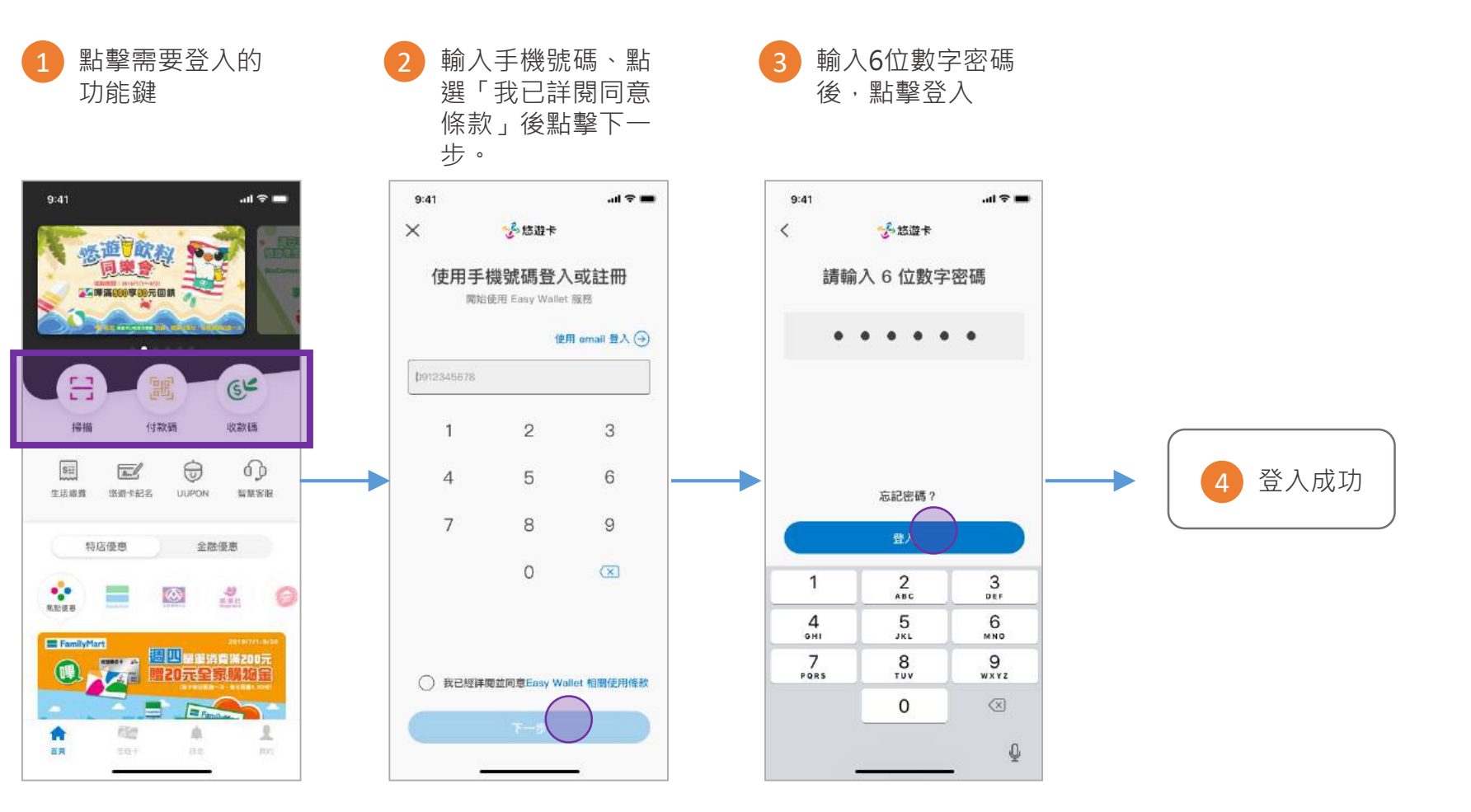

### Email會員登入流程

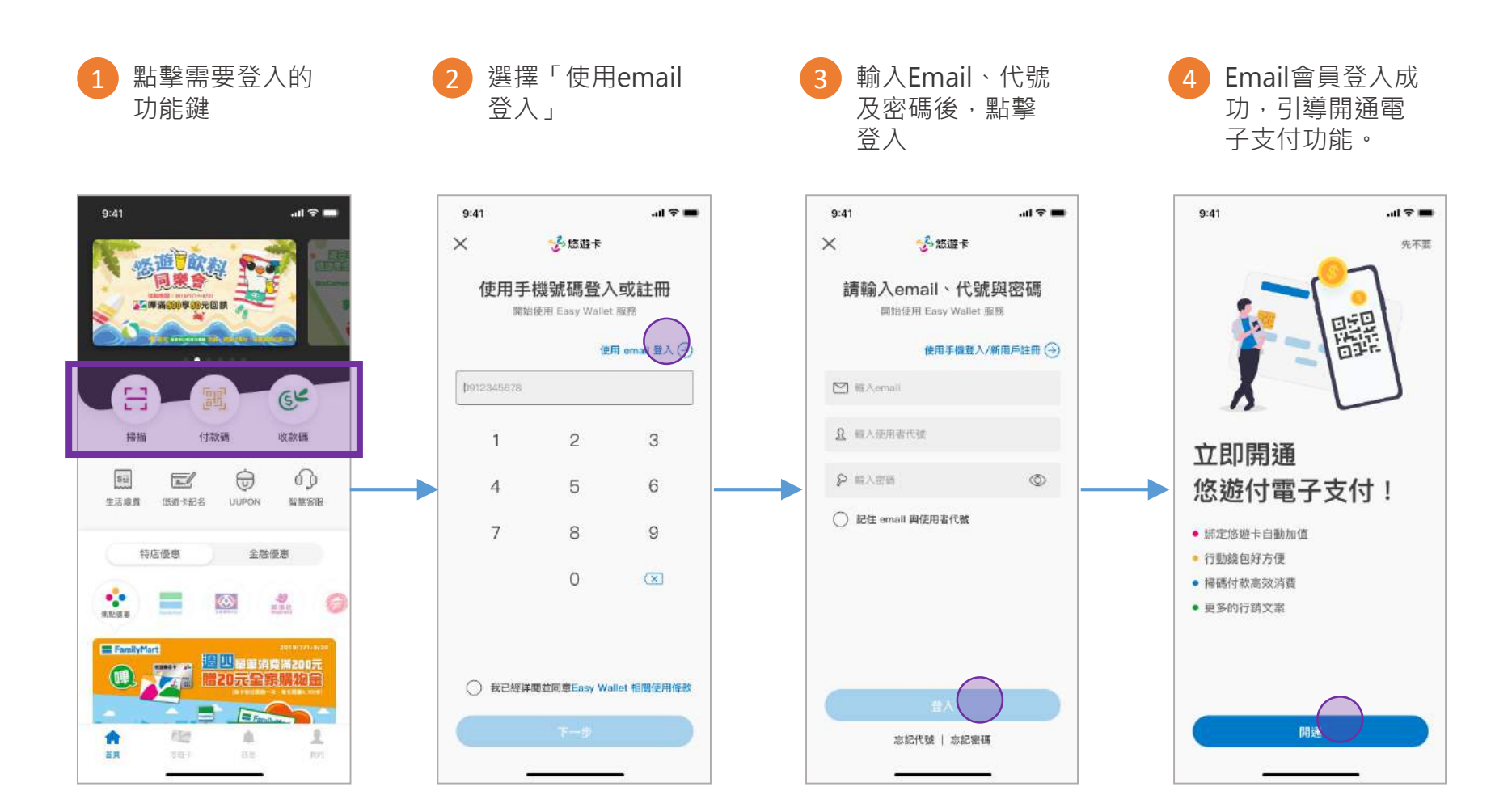

### Email會員變更成電支會員流程

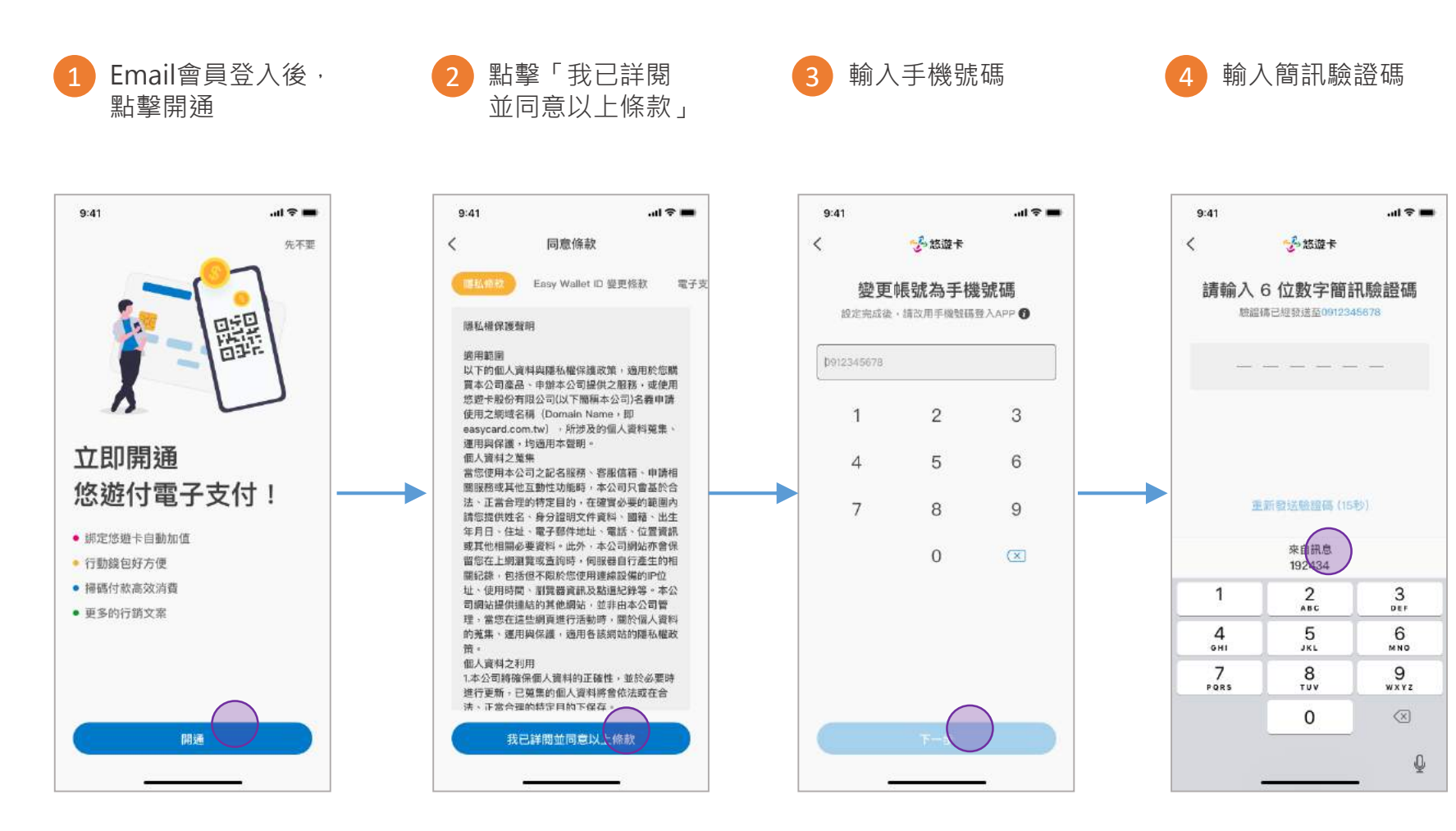

### Email會員變更成電支會員流程

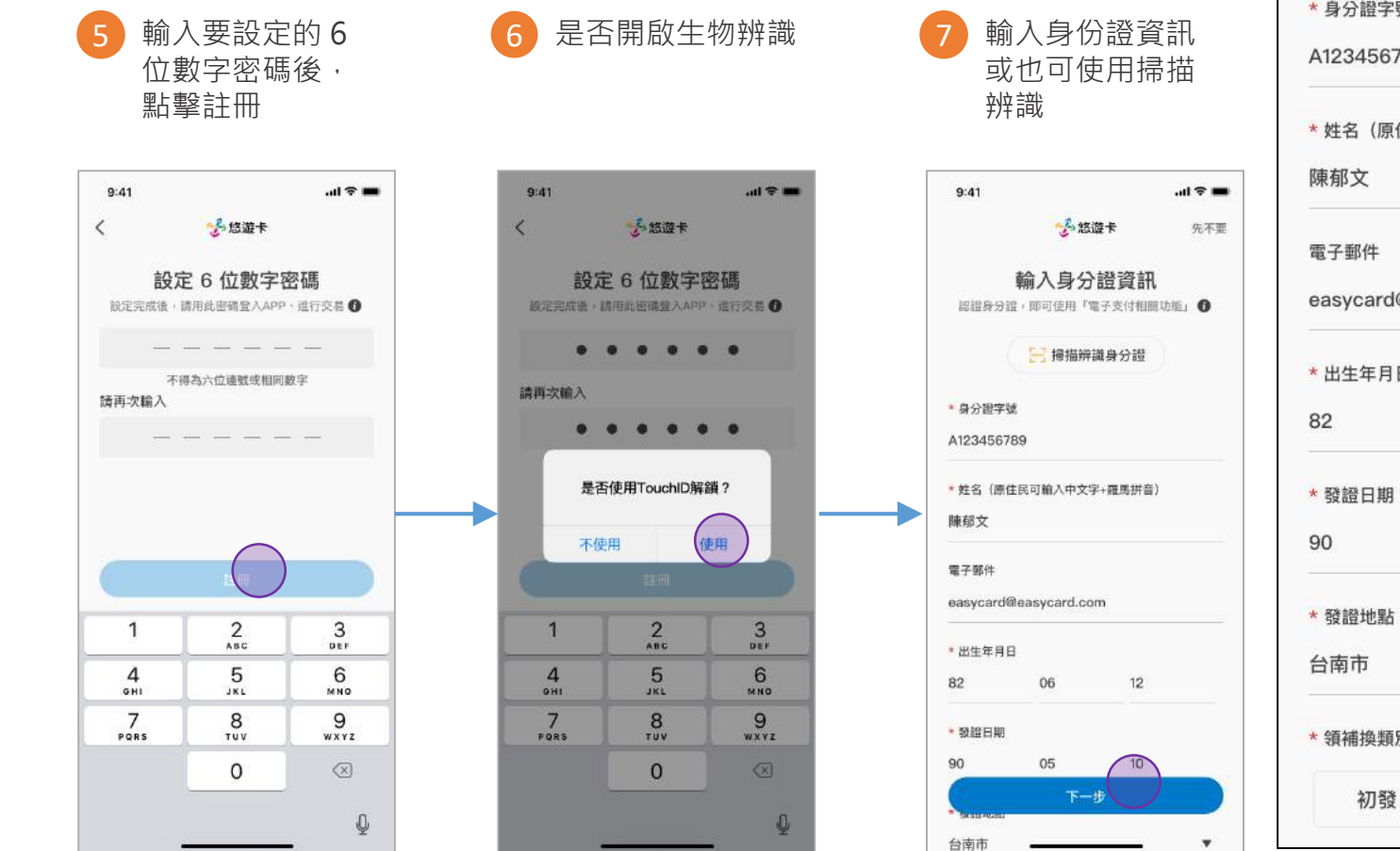

#### 需要填寫的欄位

| * 姓名(原住    | 民可輸入中文      | 字+羅馬拼音) |
|------------|-------------|---------|
| 陳郁文        |             |         |
| 電子郵件       |             |         |
| easycard@  | easycard.cc | m       |
| * 出生年月日    |             |         |
| 82         | 06          | 12      |
| * 發證日期     |             |         |
| 90         | 05          | 10      |
| * 發證地點     |             |         |
| 台南市        |             |         |
| * 領補換類別    |             |         |
| A res 1916 | +0.8        | A# 2%   |

### Email會員變更成電支會員流程

7b 掃描身分證資料

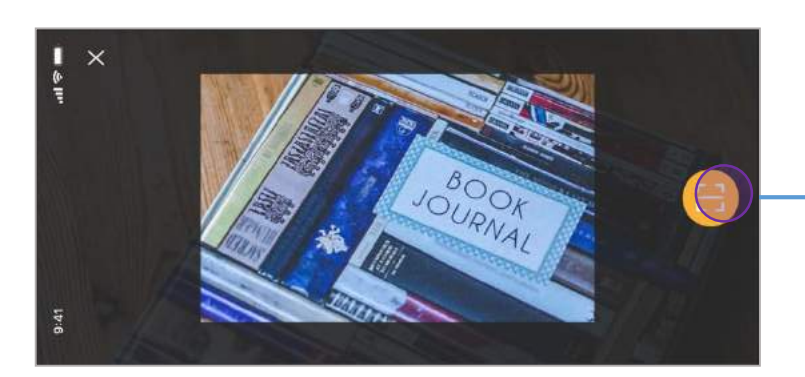

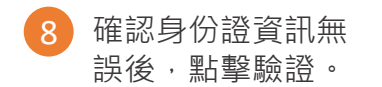

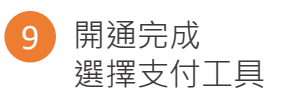

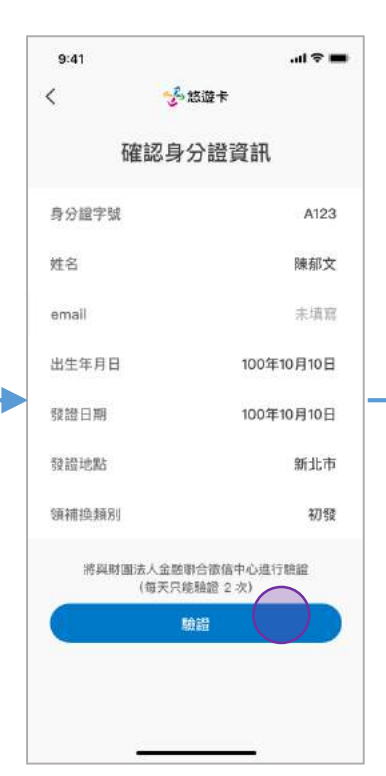

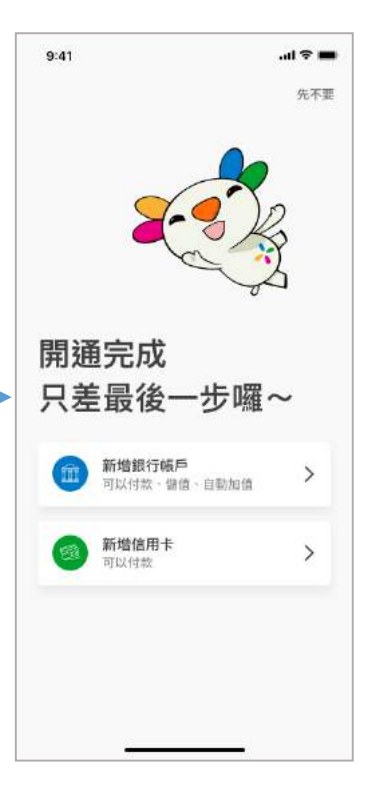

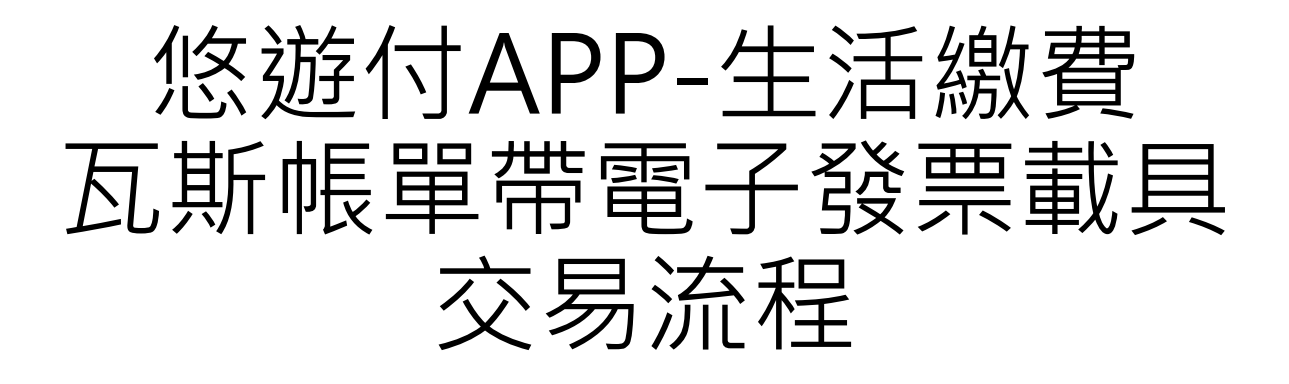

註:以iOS系統作為範例進行交易流程示意

悠遊卡公司 電支業務部 2022/04

使用者流程 – 0/5:手機載具設定

Step A :

悠遊付-我的> 手機條碼專區

| 2:57                        | 📲 4G     |
|-----------------------------|----------|
| \$ @ 1                      | <b>e</b> |
| 儲值 自動儲值 提領                  | 轉帳       |
| 三 交易紀錄                      | >        |
| ► 支付工具管理<br>錢包 / 銀行帳戶 / 信用卡 | >        |
| 江 我的優惠券 New                 | 0 >      |
| ∂ 授權扣款管理                    | >        |
| @ 常用帳號                      | >        |
| (四) 會員卡匣                    | >        |
| 泛 輸入優惠序號                    | >        |
| ⑤ 本月額度                      | >        |
| :し: 台北通申請                   | >        |
| 剽 手機條碼專區                    | >        |
| ▲ 202<br>首頁 悠遊卡 我的          | 其他       |

Step B :

輸入手機條碼載具

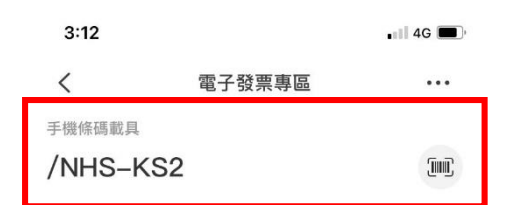

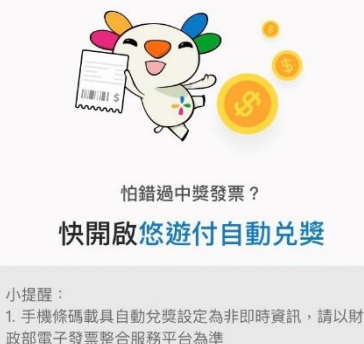

政部電子發票整合服務平台為準 2. 開啟自動對獎設定後,將會覆蓋您在財政部電子發 票整合服務平台所設定的銀行帳戶 3. 若您之後想取消自動兌獎,請至財政部電子發票整 合服務平台設定

#### 我已詳閱 您遊付電子發票個人資料告知事項、您遊 付電子發票及手機條碼服務須知,並同意將我的姓 名、身分證字號及手機號碼送至財政部電子發票整合 服務平台

獎金將匯入悠遊付錢包

立即設定

## 使用者流程-0/5:手機載具設定

Step C: 輸入財政部驗證碼

| 3:12         |                             | 📲 4G 🔳 |  |  |  |
|--------------|-----------------------------|--------|--|--|--|
| <            | 自動兌獎設定                      |        |  |  |  |
| 請輸入財政部驗證碼    |                             |        |  |  |  |
| 輸入財政部驗證碼     |                             |        |  |  |  |
| 可於甲酮條綱政部網站變更 | 時我到的間訊/Email 我到,或飄<br>的新驗證碼 | 八日17匹別 |  |  |  |
|              |                             |        |  |  |  |
|              |                             |        |  |  |  |
|              |                             |        |  |  |  |
|              |                             |        |  |  |  |
|              |                             |        |  |  |  |
|              | 確認                          |        |  |  |  |
| qwertyuiop   |                             |        |  |  |  |
| a s          | d f g h j                   | k I    |  |  |  |
| δZ           | x c v b n                   | m 🗵    |  |  |  |
| 123          | space                       | return |  |  |  |
|              |                             | Ŷ      |  |  |  |
|              |                             |        |  |  |  |

Step D : 設定完成!

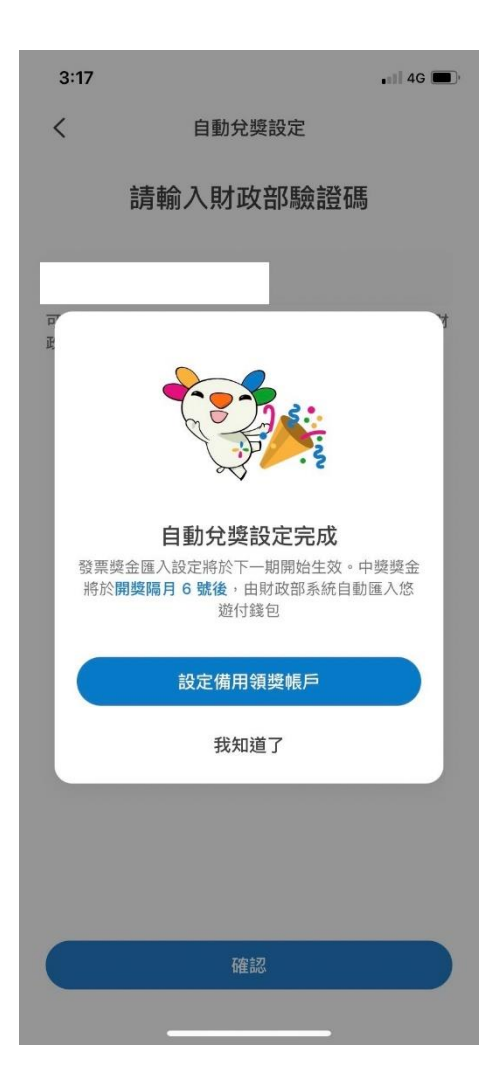

## 使用者流程 – 1/5: 選擇瓦斯費

Step1: 悠遊付-首頁> 生活繳費

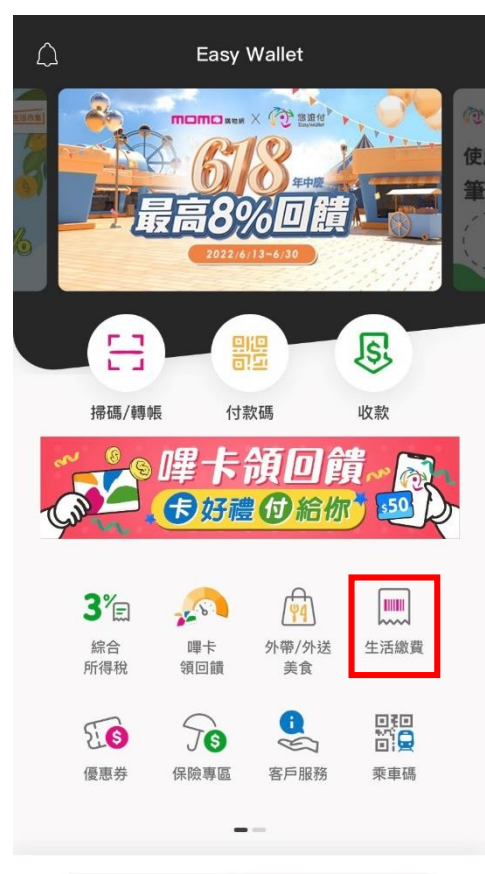

| ( +      | ≂片專屬 | 悠遊付專 | 屬    |
|----------|------|------|------|
| <b>A</b> | FLA  | 1    | - 55 |
| 首頁       | 悠遊卡  | 我的   | 其他   |

Step 2 :

生活繳費之選項> 瓦斯費

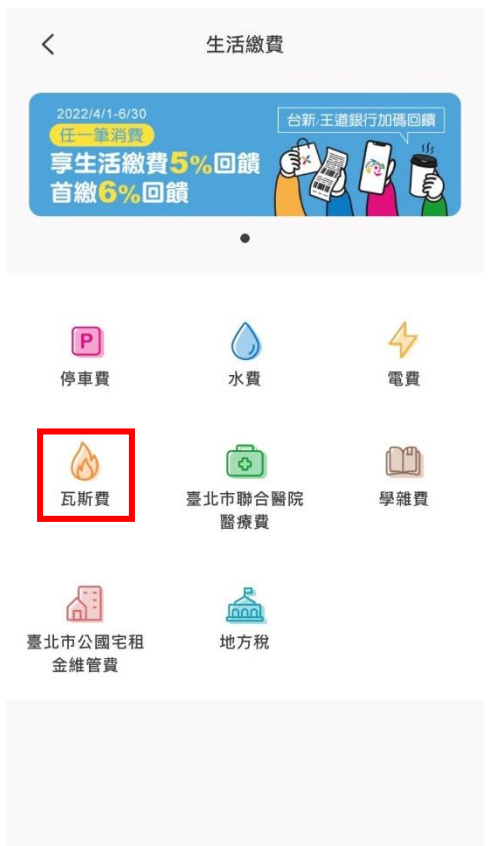

### 使用者流程 – 2/5: 繳納瓦斯費

Step 3 :

輸入或掃描瓦斯費條碼

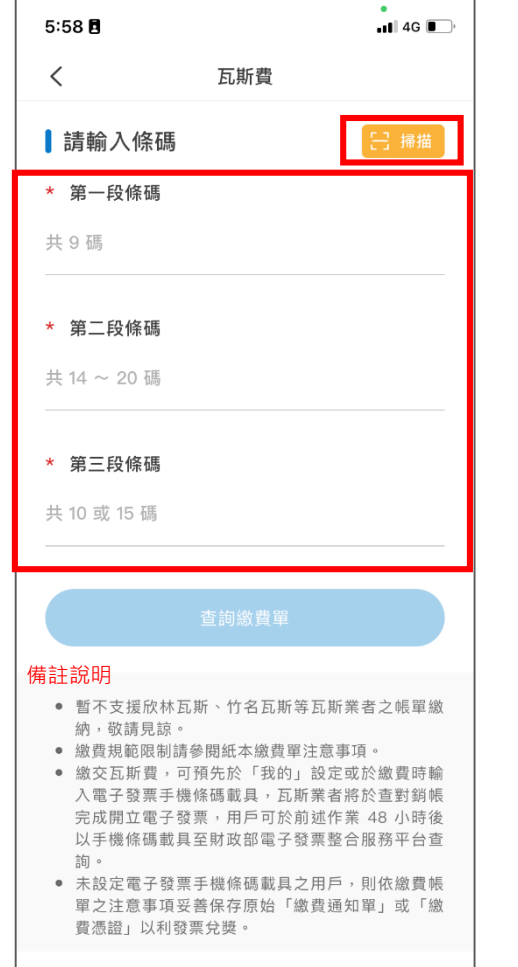

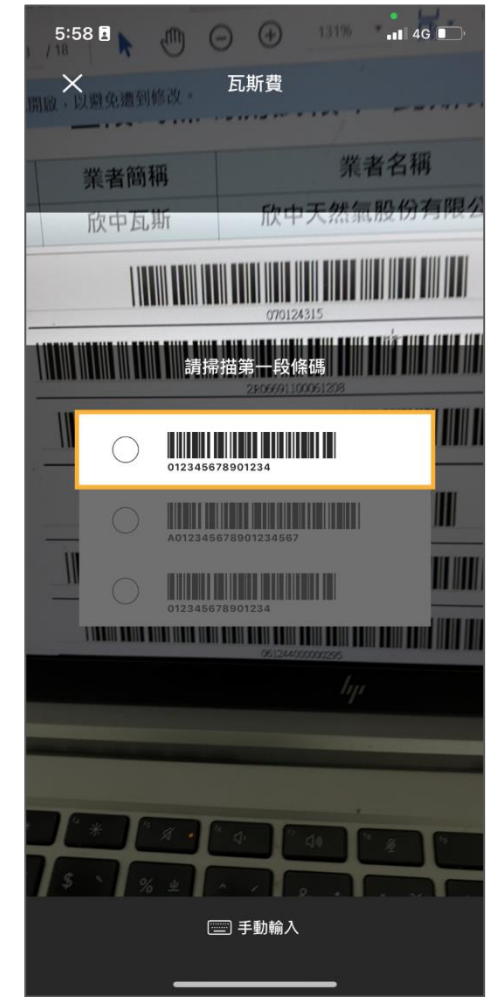

使用者流程 – 2/5: 繳納瓦斯費

Step 4 :

條碼輸入正確,且查有帳單,待繳帳單顯示

Step 4a :

點選鉛筆圖案可編輯手機條碼載具

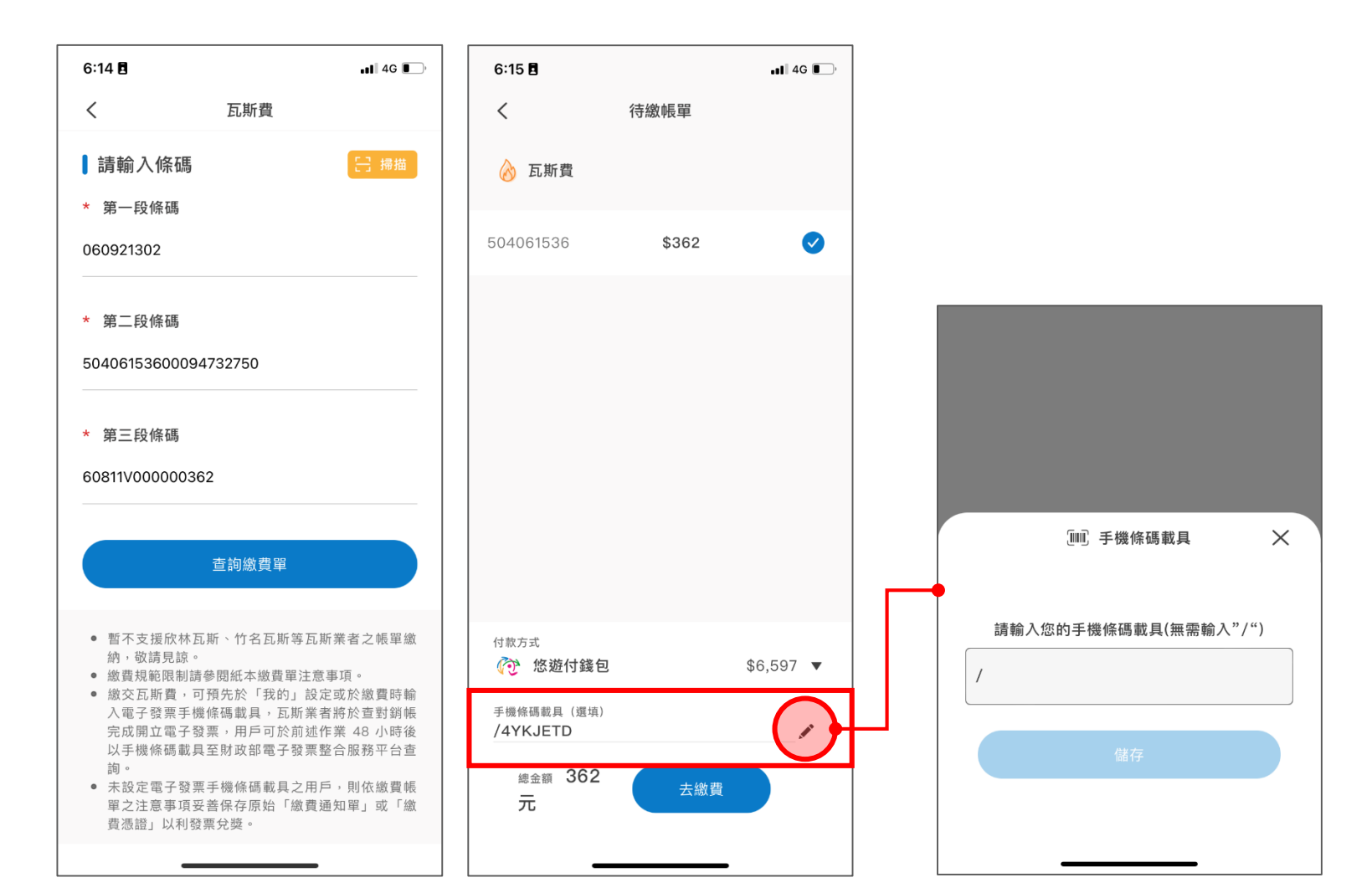

### 使用者流程-3/5: 繳納瓦斯費

Step 5 :

支付前確認之指示

| 6:15 🖪                                       | <b>. 11</b> 4G                         |  |  |  |
|----------------------------------------------|----------------------------------------|--|--|--|
| <                                            | 請確認付款資訊                                |  |  |  |
| 支付金額 (NT)<br><b>\$362</b>                    |                                        |  |  |  |
| 付款日期                                         | 2022/04/27 18:15                       |  |  |  |
| 轉出帳號                                         | <b>照O天</b><br>悠遊付帳戶 [2202204271009002] |  |  |  |
| <b>付款對象</b><br>瓦斯費<br><sup>悠遊付帳戶 [2202</sup> | 2103051007726]                         |  |  |  |
| 備註<br>大台北瓦斯 \$362元 手機條碼/4YKJETD<br>NT\$ 362  |                                        |  |  |  |
| 手續費                                          | \$0                                    |  |  |  |
| 付款方式                                         | 遂包 \$6,597                             |  |  |  |
|                                              |                                        |  |  |  |
|                                              | 確認付款                                   |  |  |  |

## 使用者流程-4/5:瓦斯費繳納成功

Step 6 :

支付完成之提示

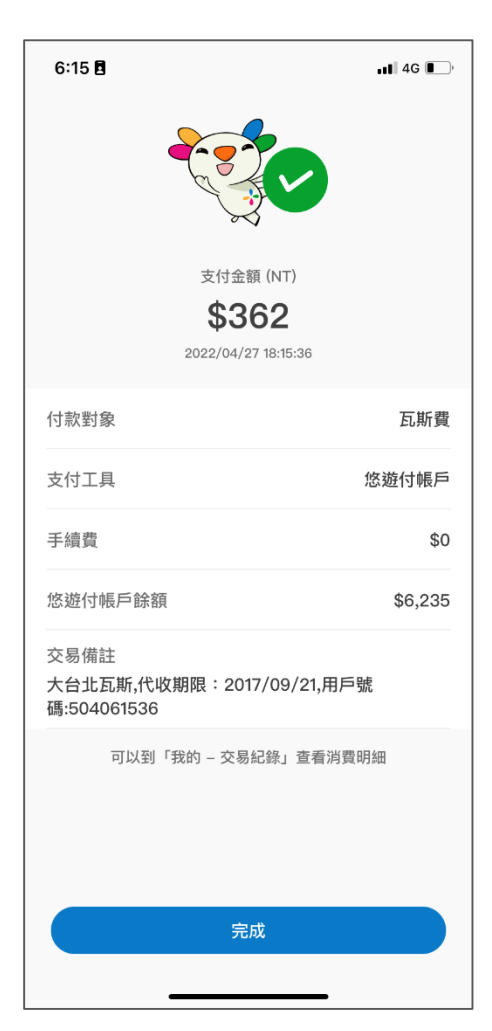

使用者流程 – 5/5:交易紀錄查詢

#### Step 7 :

悠遊付-我的> 交易紀錄

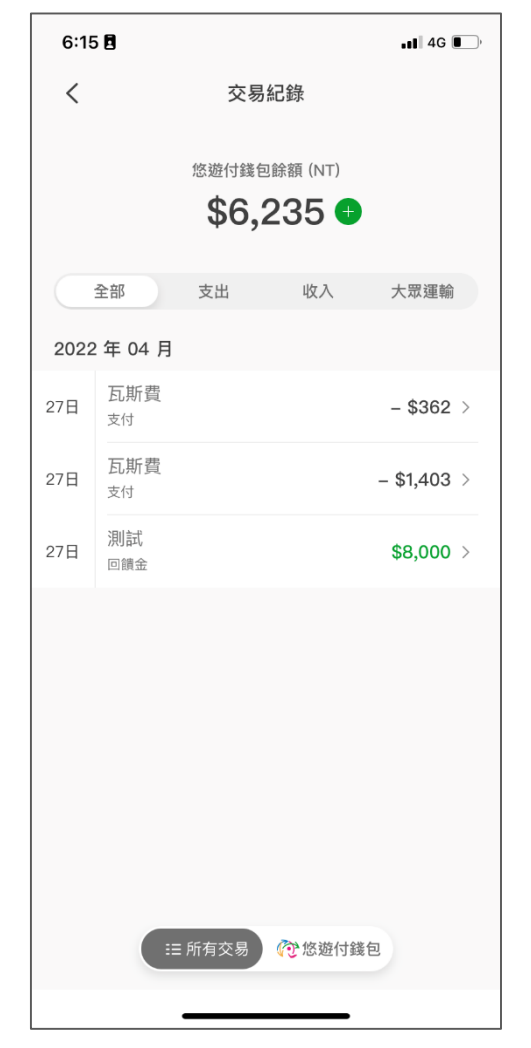

Step 8 :

#### 交易紀錄 > 交易明細

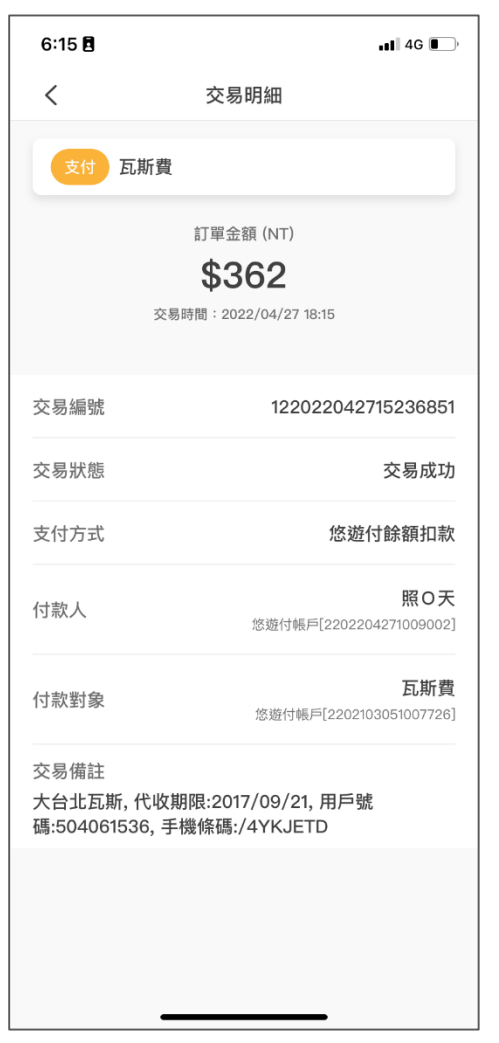

# Thanks